- 1. For users of Pro C751, press the printer function key. For Pro C651EX/Pro C751EX, press the [fierydriven] key.
- 2. Press the [Fiery] tab.
- 3. Press [Restart Fiery], and then press [Shut Down].
- 4. Press [OK].
- 5. Press the operation switch.
- 6. Make sure the operation switch indicator is not lit.
- 7. Open the front left cover.
- 8. Turn off the main power switch.
- 9. Close the front left cover.

If User Code Authentication is active, a screen prompting you to enter a User Code appears.

- 1. Enter a User Code (up to eight digits), and then press [OK]. <Note>
  - To log off, do one of the following:
  - Press the operation switch.
  - · Press the [Energy Saver] key after jobs are completed.

#### <Note>

• For further information about your machine, refer to the manuals that come with your machine.

# Notes for Color Controller E-41A

# Control Panel

## For users of Pro C651EX/Pro C751EX

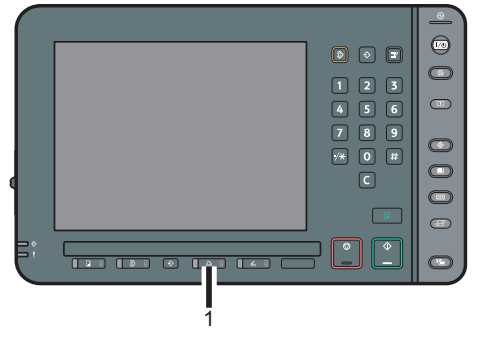

1. fierydriven key

For more details about the control panel, refer to the manuals for Pro C651EX/Pro C751EX.

# Connecting to the Interfaces

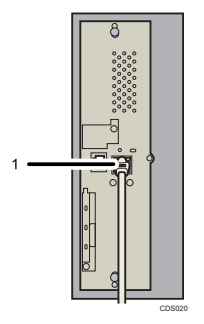

1. Ethernet port for color controller

- Turning On the Main Power
- 1. Turn on the power of the color controller unit.
- 2. Open the front left cover of the machine.
- 3. Turn on the main power switch.

# Turning Off the Main Power

#### <Important>

- Do not turn off the main power switch when the operation switch indicator is lit or blinking. Doing so may result in damage to the hard disk or memory.
- Make sure to turn off the main power switch before pulling out the power plug. Not doing so may result in damage to the hard disk or memory, leading to malfunctions.
- After turning off the main power switch, wait for two minutes or more before turning it on again.

- 1. For users of Pro C751, press the printer function key. For Pro C651EX/Pro C751EX, press the [fierydriven] key.
- 2. Press the [Fiery] tab.
- 3. Press [Restart Fiery], and then press [Shut Down].
- 4. Press [OK].
- 5. Press the operation switch.
- 6. Make sure the operation switch indicator is not lit.
- 7. Open the front left cover.
- 8. Turn off the main power switch.
- 9. Close the front left cover.

If User Code Authentication is active, a screen prompting you to enter a User Code appears.

- 1. Enter a User Code (up to eight digits), and then press [OK]. <Note>
  - To log off, do one of the following:
  - Press the operation switch.
  - Press the [Energy Saver] key after jobs are completed.

#### <Note>

• For further information about your machine, refer to the manuals that come with your machine.

# Notes for Color Controller E-41A

# Control Panel

# For users of Pro C651EX/Pro C751EX

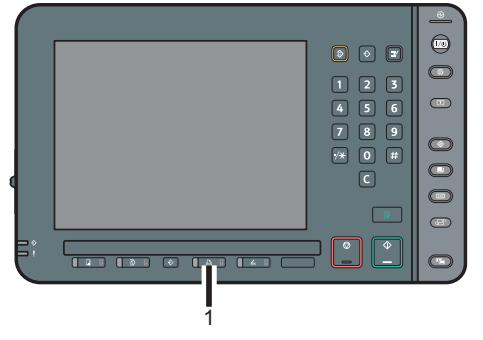

1. fierydriven key

For more details about the control panel, refer to the manuals for Pro C651EX/Pro C751EX.

# Connecting to the Interfaces

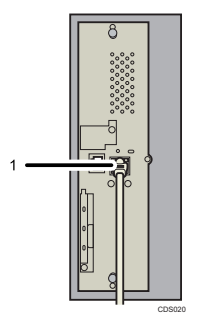

1. Ethernet port for color controller

- Turning On the Main Power
- 1. Turn on the power of the color controller unit.
- 2. Open the front left cover of the machine.
- 3. Turn on the main power switch.

# Turning Off the Main Power

- Do not turn off the main power switch when the operation switch indicator is lit or blinking. Doing so may result in damage to the hard disk or memory.
- Make sure to turn off the main power switch before pulling out the power plug. Not doing so may result in damage to the hard disk or memory, leading to malfunctions.
- After turning off the main power switch, wait for two minutes or more before turning it on again.

- 1. For users of Pro C751, press the printer function key. For Pro C651EX/Pro C751EX, press the [fierydriven] key.
- 2. Press the [Fiery] tab.
- 3. Press [Restart Fiery], and then press [Shut Down].
- 4. Press [OK].
- 5. Press the operation switch.
- 6. Make sure the operation switch indicator is not lit.
- 7. Open the front left cover.
- 8. Turn off the main power switch.
- 9. Close the front left cover.

If User Code Authentication is active, a screen prompting you to enter a User Code appears.

- 1. Enter a User Code (up to eight digits), and then press [OK]. <Note>
  - To log off, do one of the following:
  - Press the operation switch.
  - · Press the [Energy Saver] key after jobs are completed.

#### <Note>

• For further information about your machine, refer to the manuals that come with your machine.

# Notes for Color Controller E-41A

## Control Panel

## For users of Pro C651EX/Pro C751EX

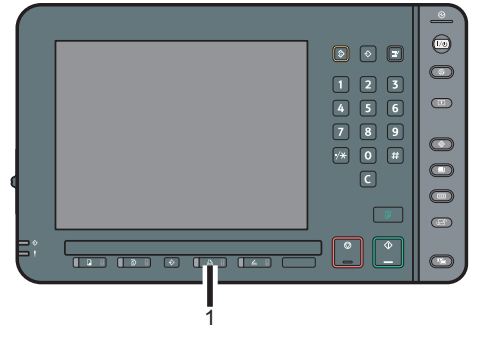

1. fierydriven key

For more details about the control panel, refer to the manuals for Pro C651EX/Pro C751EX.

# Connecting to the Interfaces

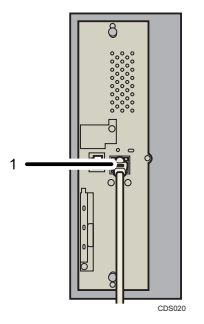

1. Ethernet port for color controller

- Turning On the Main Power
- 1. Turn on the power of the color controller unit.
- 2. Open the front left cover of the machine.
- 3. Turn on the main power switch.

# Turning Off the Main Power

- Do not turn off the main power switch when the operation switch indicator is lit or blinking. Doing so may result in damage to the hard disk or memory.
- Make sure to turn off the main power switch before pulling out the power plug. Not doing so may result in damage to the hard disk or memory, leading to malfunctions.
- After turning off the main power switch, wait for two minutes or more before turning it on again.

- 1. For users of Pro C751, press the printer function key. For Pro C651EX/Pro C751EX, press the [fierydriven] key.
- 2. Press the [Fiery] tab.
- 3. Press [Restart Fiery], and then press [Shut Down].
- 4. Press [OK].
- 5. Press the operation switch.
- 6. Make sure the operation switch indicator is not lit.
- 7. Open the front left cover.
- 8. Turn off the main power switch.
- 9. Close the front left cover.

If User Code Authentication is active, a screen prompting you to enter a User Code appears.

- 1. Enter a User Code (up to eight digits), and then press [OK]. <Note>
  - To log off, do one of the following:
  - Press the operation switch.
  - Press the [Energy Saver] key after jobs are completed.

#### <Note>

• For further information about your machine, refer to the manuals that come with your machine.

# Notes for Color Controller E-41A

# Control Panel

# For users of Pro C651EX/Pro C751EX

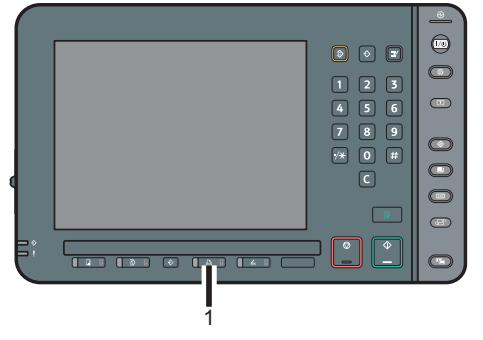

1. fierydriven key

For more details about the control panel, refer to the manuals for Pro C651EX/Pro C751EX.

# Connecting to the Interfaces

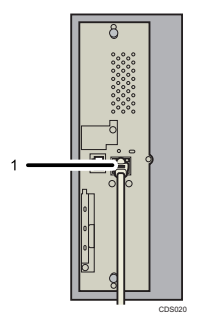

1. Ethernet port for color controller

- Turning On the Main Power
- 1. Turn on the power of the color controller unit.
- 2. Open the front left cover of the machine.
- 3. Turn on the main power switch.

# Turning Off the Main Power

- Do not turn off the main power switch when the operation switch indicator is lit or blinking. Doing so may result in damage to the hard disk or memory.
- Make sure to turn off the main power switch before pulling out the power plug. Not doing so may result in damage to the hard disk or memory, leading to malfunctions.
- After turning off the main power switch, wait for two minutes or more before turning it on again.

- 1. For users of Pro C751, press the printer function key. For Pro C651EX/Pro C751EX, press the [fierydriven] key.
- 2. Press the [Fiery] tab.
- 3. Press [Restart Fiery], and then press [Shut Down].
- 4. Press [OK].
- 5. Press the operation switch.
- 6. Make sure the operation switch indicator is not lit.
- 7. Open the front left cover.
- 8. Turn off the main power switch.
- 9. Close the front left cover.

If User Code Authentication is active, a screen prompting you to enter a User Code appears.

- 1. Enter a User Code (up to eight digits), and then press [OK]. <Note>
  - To log off, do one of the following:
  - Press the operation switch.
  - · Press the [Energy Saver] key after jobs are completed.

#### <Note>

• For further information about your machine, refer to the manuals that come with your machine.

# Notes for Color Controller E-41A

## Control Panel

## For users of Pro C651EX/Pro C751EX

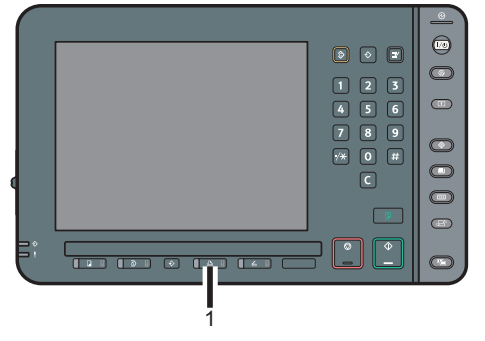

1. fierydriven key

For more details about the control panel, refer to the manuals for Pro C651EX/Pro C751EX.

# Connecting to the Interfaces

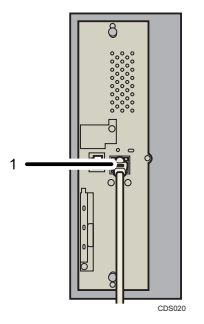

1. Ethernet port for color controller

- Turning On the Main Power
- 1. Turn on the power of the color controller unit.
- 2. Open the front left cover of the machine.
- 3. Turn on the main power switch.

# Turning Off the Main Power

- Do not turn off the main power switch when the operation switch indicator is lit or blinking. Doing so may result in damage to the hard disk or memory.
- Make sure to turn off the main power switch before pulling out the power plug. Not doing so may result in damage to the hard disk or memory, leading to malfunctions.
- After turning off the main power switch, wait for two minutes or more before turning it on again.

- 1. For users of Pro C751, press the printer function key. For Pro C651EX/Pro C751EX, press the [fierydriven] key.
- 2. Press the [Fiery] tab.
- 3. Press [Restart Fiery], and then press [Shut Down].
- 4. Press [OK].
- 5. Press the operation switch.
- 6. Make sure the operation switch indicator is not lit.
- 7. Open the front left cover.
- 8. Turn off the main power switch.
- 9. Close the front left cover.

If User Code Authentication is active, a screen prompting you to enter a User Code appears.

- 1. Enter a User Code (up to eight digits), and then press [OK]. <Note>
  - To log off, do one of the following:
  - Press the operation switch.
  - Press the [Energy Saver] key after jobs are completed.

#### <Note>

• For further information about your machine, refer to the manuals that come with your machine.

# Notes for Color Controller E-41A

# Control Panel

# For users of Pro C651EX/Pro C751EX

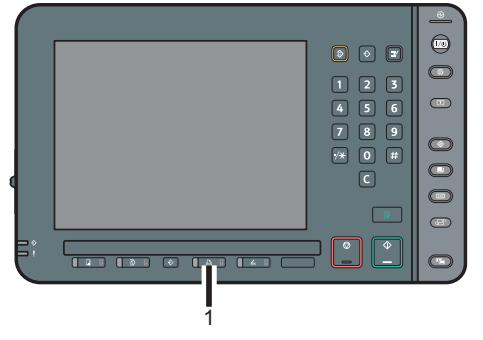

1. fierydriven key

For more details about the control panel, refer to the manuals for Pro C651EX/Pro C751EX.

# Connecting to the Interfaces

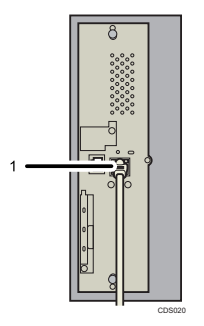

1. Ethernet port for color controller

- Turning On the Main Power
- 1. Turn on the power of the color controller unit.
- 2. Open the front left cover of the machine.
- 3. Turn on the main power switch.

# Turning Off the Main Power

- Do not turn off the main power switch when the operation switch indicator is lit or blinking. Doing so may result in damage to the hard disk or memory.
- Make sure to turn off the main power switch before pulling out the power plug. Not doing so may result in damage to the hard disk or memory, leading to malfunctions.
- After turning off the main power switch, wait for two minutes or more before turning it on again.

- 1. For users of Pro C751, press the printer function key. For Pro C651EX/Pro C751EX, press the [fierydriven] key.
- 2. Press the [Fiery] tab.
- 3. Press [Restart Fiery], and then press [Shut Down].
- 4. Press [OK].
- 5. Press the operation switch.
- 6. Make sure the operation switch indicator is not lit.
- 7. Open the front left cover.
- 8. Turn off the main power switch.
- 9. Close the front left cover.

If User Code Authentication is active, a screen prompting you to enter a User Code appears.

- 1. Enter a User Code (up to eight digits), and then press [OK]. <Note>
  - To log off, do one of the following:
  - Press the operation switch.
  - Press the [Energy Saver] key after jobs are completed.

#### <Note>

• For further information about your machine, refer to the manuals that come with your machine.

# Notes for Color Controller E-41A

## Control Panel

## For users of Pro C651EX/Pro C751EX

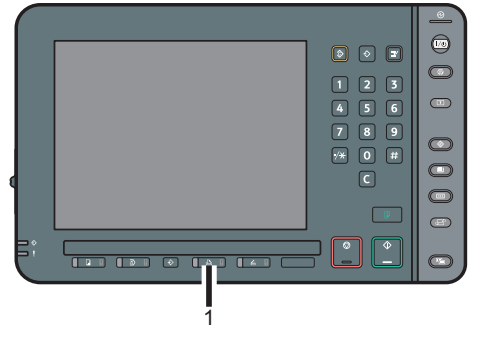

1. fierydriven key

For more details about the control panel, refer to the manuals for Pro C651EX/Pro C751EX.

# Connecting to the Interfaces

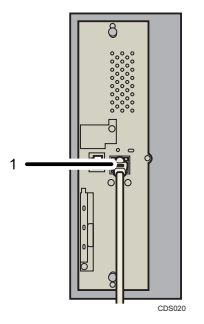

1. Ethernet port for color controller

- Turning On the Main Power
- 1. Turn on the power of the color controller unit.
- 2. Open the front left cover of the machine.
- 3. Turn on the main power switch.

# Turning Off the Main Power

- Do not turn off the main power switch when the operation switch indicator is lit or blinking. Doing so may result in damage to the hard disk or memory.
- Make sure to turn off the main power switch before pulling out the power plug. Not doing so may result in damage to the hard disk or memory, leading to malfunctions.
- After turning off the main power switch, wait for two minutes or more before turning it on again.

- 1. For users of Pro C751, press the printer function key. For Pro C651EX/Pro C751EX, press the [fierydriven] key.
- 2. Press the [Fiery] tab.
- 3. Press [Restart Fiery], and then press [Shut Down].
- 4. Press [OK].
- 5. Press the operation switch.
- 6. Make sure the operation switch indicator is not lit.
- 7. Open the front left cover.
- 8. Turn off the main power switch.
- 9. Close the front left cover.

If User Code Authentication is active, a screen prompting you to enter a User Code appears.

- 1. Enter a User Code (up to eight digits), and then press [OK]. <Note>
  - To log off, do one of the following:
  - Press the operation switch.
  - Press the [Energy Saver] key after jobs are completed.

#### <Note>

• For further information about your machine, refer to the manuals that come with your machine.

# Notes for Color Controller E-41A

# Control Panel

# For users of Pro C651EX/Pro C751EX

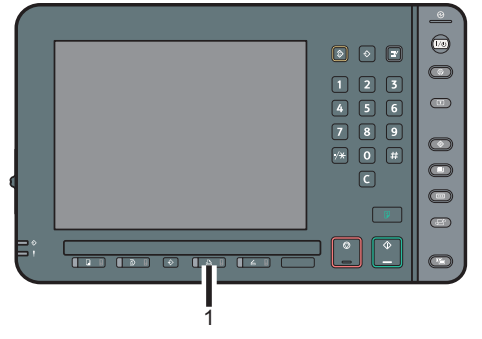

1. fierydriven key

For more details about the control panel, refer to the manuals for Pro C651EX/Pro C751EX.

# Connecting to the Interfaces

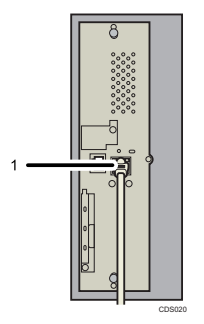

1. Ethernet port for color controller

- Turning On the Main Power
- 1. Turn on the power of the color controller unit.
- 2. Open the front left cover of the machine.
- 3. Turn on the main power switch.

# Turning Off the Main Power

- Do not turn off the main power switch when the operation switch indicator is lit or blinking. Doing so may result in damage to the hard disk or memory.
- Make sure to turn off the main power switch before pulling out the power plug. Not doing so may result in damage to the hard disk or memory, leading to malfunctions.
- After turning off the main power switch, wait for two minutes or more before turning it on again.

- 1. For users of Pro C751, press the printer function key. For Pro C651EX/Pro C751EX, press the [fierydriven] key.
- 2. Press the [Fiery] tab.
- 3. Press [Restart Fiery], and then press [Shut Down].
- 4. Press [OK].
- 5. Press the operation switch.
- 6. Make sure the operation switch indicator is not lit.
- 7. Open the front left cover.
- 8. Turn off the main power switch.
- 9. Close the front left cover.

If User Code Authentication is active, a screen prompting you to enter a User Code appears.

- 1. Enter a User Code (up to eight digits), and then press [OK]. <Note>
  - To log off, do one of the following:
  - Press the operation switch.
  - · Press the [Energy Saver] key after jobs are completed.

#### <Note>

• For further information about your machine, refer to the manuals that come with your machine.

# Notes for Color Controller E-41A

## Control Panel

## For users of Pro C651EX/Pro C751EX

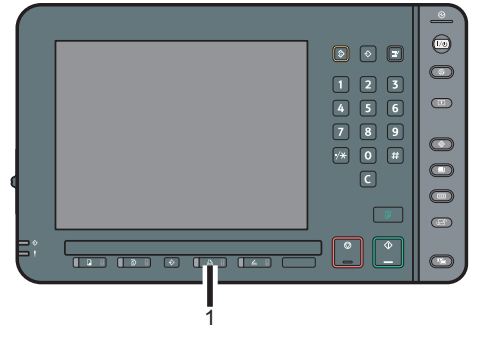

1. fierydriven key

For more details about the control panel, refer to the manuals for Pro C651EX/Pro C751EX.

# Connecting to the Interfaces

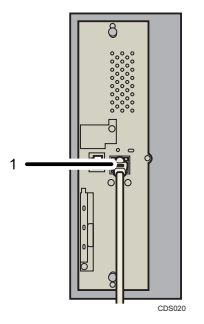

1. Ethernet port for color controller

- Turning On the Main Power
- 1. Turn on the power of the color controller unit.
- 2. Open the front left cover of the machine.
- 3. Turn on the main power switch.

# Turning Off the Main Power

- Do not turn off the main power switch when the operation switch indicator is lit or blinking. Doing so may result in damage to the hard disk or memory.
- Make sure to turn off the main power switch before pulling out the power plug. Not doing so may result in damage to the hard disk or memory, leading to malfunctions.
- After turning off the main power switch, wait for two minutes or more before turning it on again.

- 1. For users of Pro C751, press the printer function key. For Pro C651EX/Pro C751EX, press the [fierydriven] key.
- 2. Press the [Fiery] tab.
- 3. Press [Restart Fiery], and then press [Shut Down].
- 4. Press [OK].
- 5. Press the operation switch.
- 6. Make sure the operation switch indicator is not lit.
- 7. Open the front left cover.
- 8. Turn off the main power switch.
- 9. Close the front left cover.

If User Code Authentication is active, a screen prompting you to enter a User Code appears.

- 1. Enter a User Code (up to eight digits), and then press [OK]. <Note>
  - To log off, do one of the following:
  - Press the operation switch.
  - · Press the [Energy Saver] key after jobs are completed.

#### <Note>

• For further information about your machine, refer to the manuals that come with your machine.

# Notes for Color Controller E-41A

## Control Panel

## For users of Pro C651EX/Pro C751EX

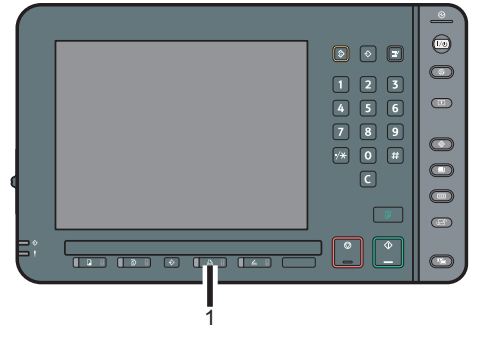

1. fierydriven key

For more details about the control panel, refer to the manuals for Pro C651EX/Pro C751EX.

# Connecting to the Interfaces

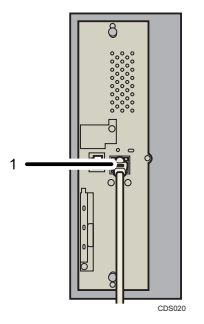

1. Ethernet port for color controller

- Turning On the Main Power
- 1. Turn on the power of the color controller unit.
- 2. Open the front left cover of the machine.
- 3. Turn on the main power switch.

# Turning Off the Main Power

- Do not turn off the main power switch when the operation switch indicator is lit or blinking. Doing so may result in damage to the hard disk or memory.
- Make sure to turn off the main power switch before pulling out the power plug. Not doing so may result in damage to the hard disk or memory, leading to malfunctions.
- After turning off the main power switch, wait for two minutes or more before turning it on again.

- 1. For users of Pro C751, press the printer function key. For Pro C651EX/Pro C751EX, press the [fierydriven] key.
- 2. Press the [Fiery] tab.
- 3. Press [Restart Fiery], and then press [Shut Down].
- 4. Press [OK].
- 5. Press the operation switch.
- 6. Make sure the operation switch indicator is not lit.
- 7. Open the front left cover.
- 8. Turn off the main power switch.
- 9. Close the front left cover.

If User Code Authentication is active, a screen prompting you to enter a User Code appears.

- 1. Enter a User Code (up to eight digits), and then press [OK]. <Note>
  - To log off, do one of the following:
  - Press the operation switch.
  - · Press the [Energy Saver] key after jobs are completed.

#### <Note>

• For further information about your machine, refer to the manuals that come with your machine.

# Notes for Color Controller E-41A

## Control Panel

## For users of Pro C651EX/Pro C751EX

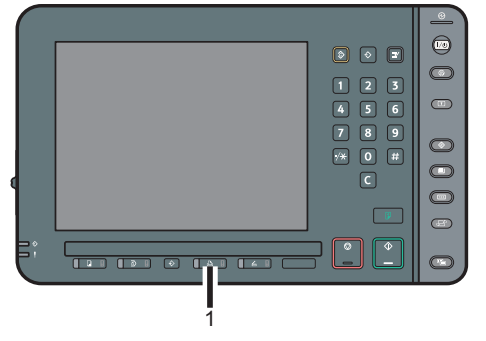

1. fierydriven key

For more details about the control panel, refer to the manuals for Pro C651EX/Pro C751EX.

# Connecting to the Interfaces

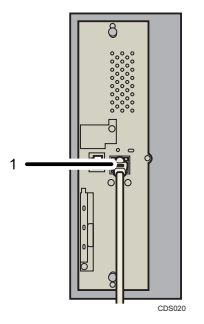

1. Ethernet port for color controller

- Turning On the Main Power
- 1. Turn on the power of the color controller unit.
- 2. Open the front left cover of the machine.
- 3. Turn on the main power switch.

# Turning Off the Main Power

- Do not turn off the main power switch when the operation switch indicator is lit or blinking. Doing so may result in damage to the hard disk or memory.
- Make sure to turn off the main power switch before pulling out the power plug. Not doing so may result in damage to the hard disk or memory, leading to malfunctions.
- After turning off the main power switch, wait for two minutes or more before turning it on again.

- 1. For users of Pro C751, press the printer function key. For Pro C651EX/Pro C751EX, press the [fierydriven] key.
- 2. Press the [Fiery] tab.
- 3. Press [Restart Fiery], and then press [Shut Down].
- 4. Press [OK].
- 5. Press the operation switch.
- 6. Make sure the operation switch indicator is not lit.
- 7. Open the front left cover.
- 8. Turn off the main power switch.
- 9. Close the front left cover.

If User Code Authentication is active, a screen prompting you to enter a User Code appears.

- 1. Enter a User Code (up to eight digits), and then press [OK]. <Note>
  - To log off, do one of the following:
  - Press the operation switch.
  - · Press the [Energy Saver] key after jobs are completed.

#### <Note>

• For further information about your machine, refer to the manuals that come with your machine.

# Notes for Color Controller E-41A

## Control Panel

## For users of Pro C651EX/Pro C751EX

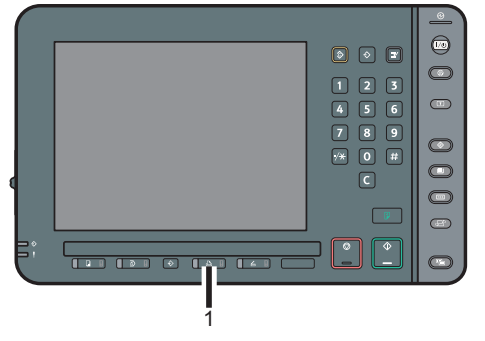

1. fierydriven key

For more details about the control panel, refer to the manuals for Pro C651EX/Pro C751EX.

# Connecting to the Interfaces

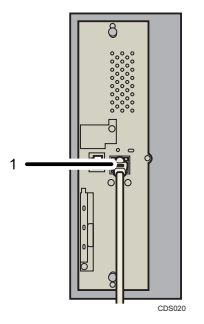

1. Ethernet port for color controller

- Turning On the Main Power
- 1. Turn on the power of the color controller unit.
- 2. Open the front left cover of the machine.
- 3. Turn on the main power switch.

# Turning Off the Main Power

- Do not turn off the main power switch when the operation switch indicator is lit or blinking. Doing so may result in damage to the hard disk or memory.
- Make sure to turn off the main power switch before pulling out the power plug. Not doing so may result in damage to the hard disk or memory, leading to malfunctions.
- After turning off the main power switch, wait for two minutes or more before turning it on again.

- 1. For users of Pro C751, press the printer function key. For Pro C651EX/Pro C751EX, press the [fierydriven] key.
- 2. Press the [Fiery] tab.
- 3. Press [Restart Fiery], and then press [Shut Down].
- 4. Press [OK].
- 5. Press the operation switch.
- 6. Make sure the operation switch indicator is not lit.
- 7. Open the front left cover.
- 8. Turn off the main power switch.
- 9. Close the front left cover.

If User Code Authentication is active, a screen prompting you to enter a User Code appears.

- 1. Enter a User Code (up to eight digits), and then press [OK]. <Note>
  - To log off, do one of the following:
  - Press the operation switch.
  - · Press the [Energy Saver] key after jobs are completed.

#### <Note>

• For further information about your machine, refer to the manuals that come with your machine.

# Notes for Color Controller E-41A

## Control Panel

## For users of Pro C651EX/Pro C751EX

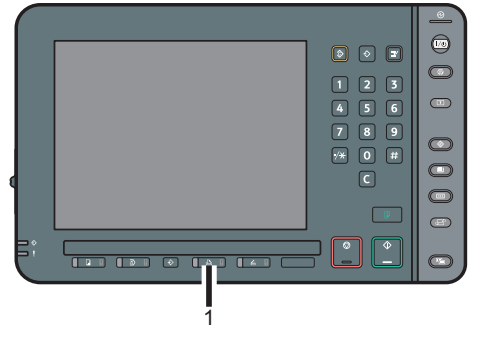

1. fierydriven key

For more details about the control panel, refer to the manuals for Pro C651EX/Pro C751EX.

# Connecting to the Interfaces

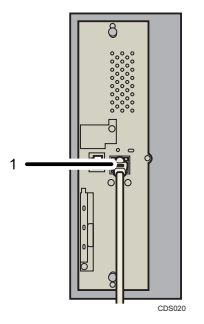

1. Ethernet port for color controller

- Turning On the Main Power
- 1. Turn on the power of the color controller unit.
- 2. Open the front left cover of the machine.
- 3. Turn on the main power switch.

# Turning Off the Main Power

- Do not turn off the main power switch when the operation switch indicator is lit or blinking. Doing so may result in damage to the hard disk or memory.
- Make sure to turn off the main power switch before pulling out the power plug. Not doing so may result in damage to the hard disk or memory, leading to malfunctions.
- After turning off the main power switch, wait for two minutes or more before turning it on again.

- 1. For users of Pro C751, press the printer function key. For Pro C651EX/Pro C751EX, press the [fierydriven] key.
- 2. Press the [Fiery] tab.
- 3. Press [Restart Fiery], and then press [Shut Down].
- 4. Press [OK].
- 5. Press the operation switch.
- 6. Make sure the operation switch indicator is not lit.
- 7. Open the front left cover.
- 8. Turn off the main power switch.
- 9. Close the front left cover.

If User Code Authentication is active, a screen prompting you to enter a User Code appears.

- 1. Enter a User Code (up to eight digits), and then press [OK]. <Note>
  - To log off, do one of the following:
  - Press the operation switch.
  - · Press the [Energy Saver] key after jobs are completed.

#### <Note>

• For further information about your machine, refer to the manuals that come with your machine.

# Notes for Color Controller E-41A

## Control Panel

## For users of Pro C651EX/Pro C751EX

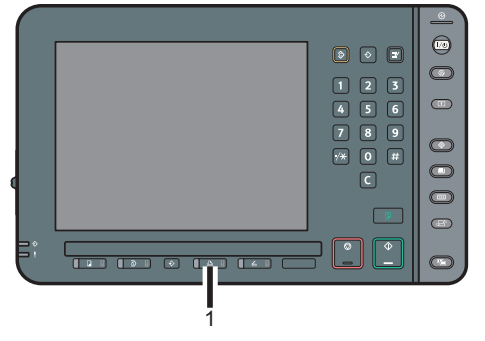

1. fierydriven key

For more details about the control panel, refer to the manuals for Pro C651EX/Pro C751EX.

# Connecting to the Interfaces

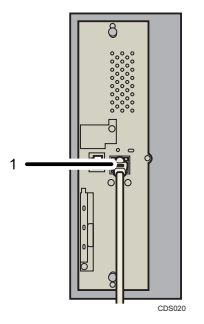

1. Ethernet port for color controller

- Turning On the Main Power
- 1. Turn on the power of the color controller unit.
- 2. Open the front left cover of the machine.
- 3. Turn on the main power switch.

# Turning Off the Main Power

- Do not turn off the main power switch when the operation switch indicator is lit or blinking. Doing so may result in damage to the hard disk or memory.
- Make sure to turn off the main power switch before pulling out the power plug. Not doing so may result in damage to the hard disk or memory, leading to malfunctions.
- After turning off the main power switch, wait for two minutes or more before turning it on again.

- 1. For users of Pro C751, press the printer function key. For Pro C651EX/Pro C751EX, press the [fierydriven] key.
- 2. Press the [Fiery] tab.
- 3. Press [Restart Fiery], and then press [Shut Down].
- 4. Press [OK].
- 5. Press the operation switch.
- 6. Make sure the operation switch indicator is not lit.
- 7. Open the front left cover.
- 8. Turn off the main power switch.
- 9. Close the front left cover.

If User Code Authentication is active, a screen prompting you to enter a User Code appears.

- 1. Enter a User Code (up to eight digits), and then press [OK]. <Note>
  - To log off, do one of the following:
  - Press the operation switch.
  - · Press the [Energy Saver] key after jobs are completed.

#### <Note>

• For further information about your machine, refer to the manuals that come with your machine.

# Notes for Color Controller E-41A

## Control Panel

## For users of Pro C651EX/Pro C751EX

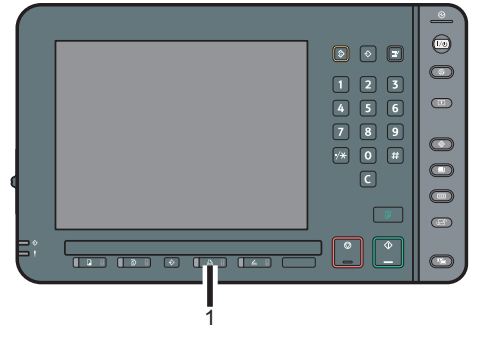

1. fierydriven key

For more details about the control panel, refer to the manuals for Pro C651EX/Pro C751EX.

# Connecting to the Interfaces

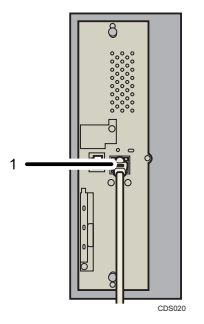

1. Ethernet port for color controller

- Turning On the Main Power
- 1. Turn on the power of the color controller unit.
- 2. Open the front left cover of the machine.
- 3. Turn on the main power switch.

### Turning Off the Main Power

- Do not turn off the main power switch when the operation switch indicator is lit or blinking. Doing so may result in damage to the hard disk or memory.
- Make sure to turn off the main power switch before pulling out the power plug. Not doing so may result in damage to the hard disk or memory, leading to malfunctions.
- After turning off the main power switch, wait for two minutes or more before turning it on again.

- 1. For users of Pro C751, press the printer function key. For Pro C651EX/Pro C751EX, press the [fierydriven] key.
- 2. Press the [Fiery] tab.
- 3. Press [Restart Fiery], and then press [Shut Down].
- 4. Press [OK].
- 5. Press the operation switch.
- 6. Make sure the operation switch indicator is not lit.
- 7. Open the front left cover.
- 8. Turn off the main power switch.
- 9. Close the front left cover.

If User Code Authentication is active, a screen prompting you to enter a User Code appears.

- 1. Enter a User Code (up to eight digits), and then press [OK]. <Note>
  - To log off, do one of the following:
  - Press the operation switch.
  - · Press the [Energy Saver] key after jobs are completed.

#### <Note>

• For further information about your machine, refer to the manuals that come with your machine.

# Notes for Color Controller E-41A

## Control Panel

## For users of Pro C651EX/Pro C751EX

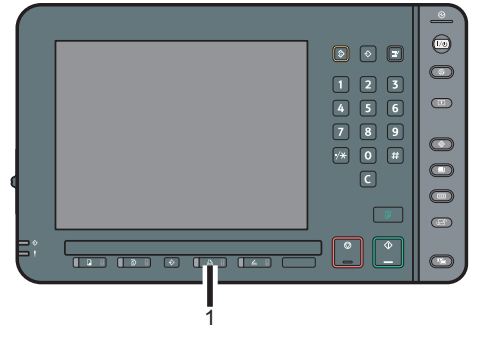

1. fierydriven key

For more details about the control panel, refer to the manuals for Pro C651EX/Pro C751EX.

# Connecting to the Interfaces

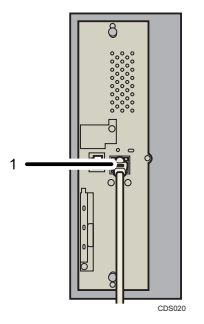

1. Ethernet port for color controller

- Turning On the Main Power
- 1. Turn on the power of the color controller unit.
- 2. Open the front left cover of the machine.
- 3. Turn on the main power switch.

# Turning Off the Main Power

- Do not turn off the main power switch when the operation switch indicator is lit or blinking. Doing so may result in damage to the hard disk or memory.
- Make sure to turn off the main power switch before pulling out the power plug. Not doing so may result in damage to the hard disk or memory, leading to malfunctions.
- After turning off the main power switch, wait for two minutes or more before turning it on again.

- 1. For users of Pro C751, press the printer function key. For Pro C651EX/Pro C751EX, press the [fierydriven] key.
- 2. Press the [Fiery] tab.
- 3. Press [Restart Fiery], and then press [Shut Down].
- 4. Press [OK].
- 5. Press the operation switch.
- 6. Make sure the operation switch indicator is not lit.
- 7. Open the front left cover.
- 8. Turn off the main power switch.
- 9. Close the front left cover.

If User Code Authentication is active, a screen prompting you to enter a User Code appears.

- 1. Enter a User Code (up to eight digits), and then press [OK]. <Note>
  - To log off, do one of the following:
  - Press the operation switch.
  - · Press the [Energy Saver] key after jobs are completed.

#### <Note>

• For further information about your machine, refer to the manuals that come with your machine.

# Notes for Color Controller E-41A

## Control Panel

## For users of Pro C651EX/Pro C751EX

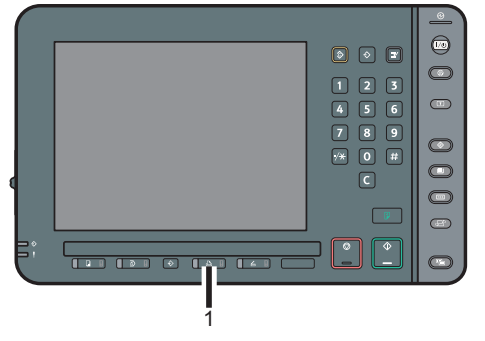

1. fierydriven key

For more details about the control panel, refer to the manuals for Pro C651EX/Pro C751EX.

# Connecting to the Interfaces

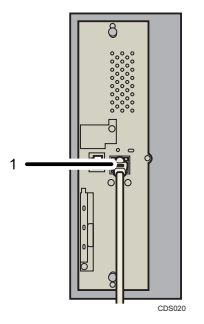

1. Ethernet port for color controller

- Turning On the Main Power
- 1. Turn on the power of the color controller unit.
- 2. Open the front left cover of the machine.
- 3. Turn on the main power switch.

# Turning Off the Main Power

- Do not turn off the main power switch when the operation switch indicator is lit or blinking. Doing so may result in damage to the hard disk or memory.
- Make sure to turn off the main power switch before pulling out the power plug. Not doing so may result in damage to the hard disk or memory, leading to malfunctions.
- After turning off the main power switch, wait for two minutes or more before turning it on again.

- 1. For users of Pro C751, press the printer function key. For Pro C651EX/Pro C751EX, press the [fierydriven] key.
- 2. Press the [Fiery] tab.
- 3. Press [Restart Fiery], and then press [Shut Down].
- 4. Press [OK].
- 5. Press the operation switch.
- 6. Make sure the operation switch indicator is not lit.
- 7. Open the front left cover.
- 8. Turn off the main power switch.
- 9. Close the front left cover.

If User Code Authentication is active, a screen prompting you to enter a User Code appears.

- 1. Enter a User Code (up to eight digits), and then press [OK]. <Note>
  - To log off, do one of the following:
  - Press the operation switch.
  - · Press the [Energy Saver] key after jobs are completed.

#### <Note>

• For further information about your machine, refer to the manuals that come with your machine.

# Notes for Color Controller E-41A

## Control Panel

## For users of Pro C651EX/Pro C751EX

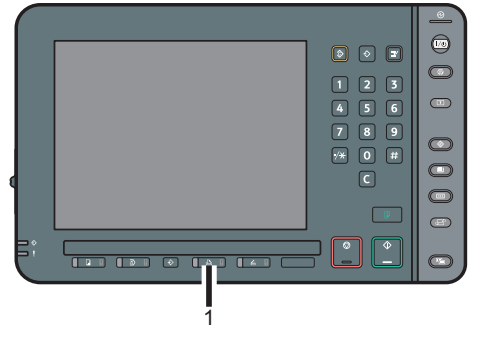

1. fierydriven key

For more details about the control panel, refer to the manuals for Pro C651EX/Pro C751EX.

# Connecting to the Interfaces

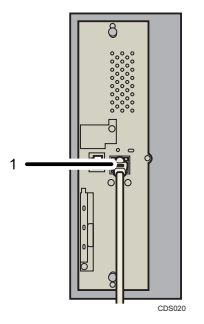

1. Ethernet port for color controller

- Turning On the Main Power
- 1. Turn on the power of the color controller unit.
- 2. Open the front left cover of the machine.
- 3. Turn on the main power switch.

# Turning Off the Main Power

- Do not turn off the main power switch when the operation switch indicator is lit or blinking. Doing so may result in damage to the hard disk or memory.
- Make sure to turn off the main power switch before pulling out the power plug. Not doing so may result in damage to the hard disk or memory, leading to malfunctions.
- After turning off the main power switch, wait for two minutes or more before turning it on again.